## Taylor & Francis Online 書目資料匯入至 EndNote 操作步驟

Step 1. 登入 Taylor & Francis Online 進行資料查詢, 觀看摘要或全文確認該筆資料 與研究主題相符後, 勾選該筆書目資料。

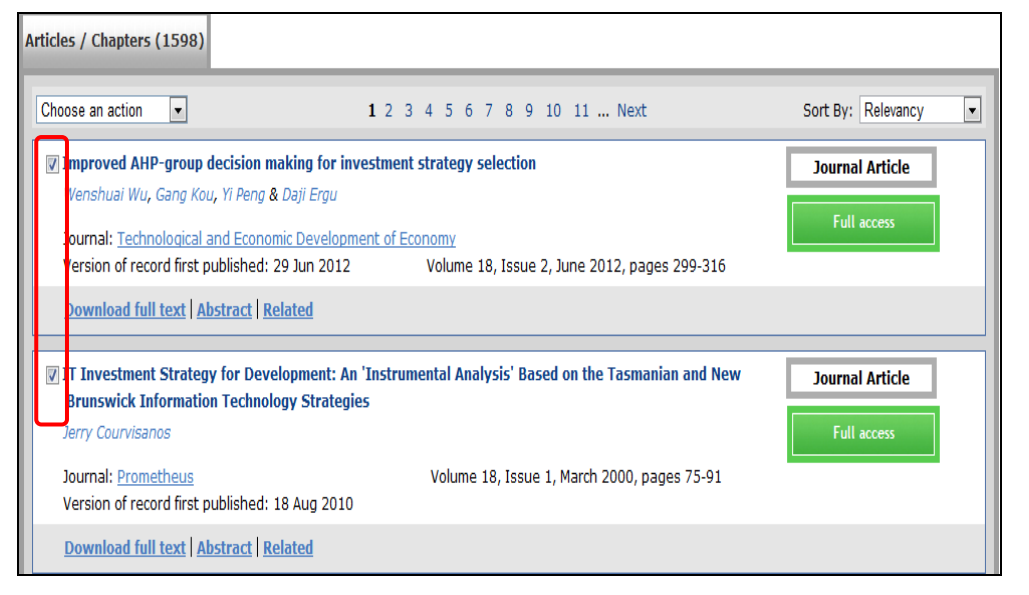

Step 2.書目勾選完畢後,點擊「Choose an action」下拉式選單,選擇「Download citation」。

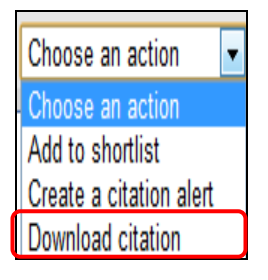

Step 3. 在 Choose format 選取「RIS」,點選「Download citations」後,開啟 ris 檔案格式,書目資料即直接匯入 EndNote。

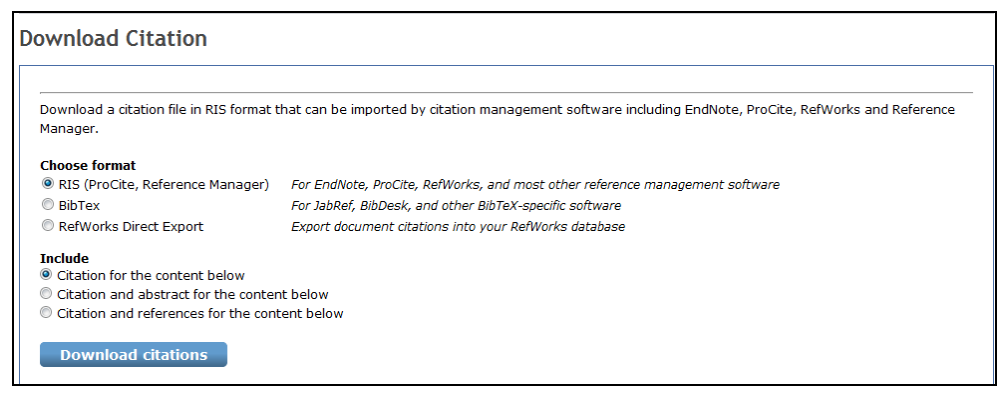

【諮詢管道】 逢甲大學圖書館一樓參考櫃台 04-24517250 分機 2683 library@fcu.edu.tw

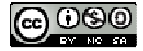